# 學生請假系統

## 使用說明

## - 申請者 -

生活輔導組

| 登入學生請假系統 | 2  |
|----------|----|
| 進入學生請假系統 | 3  |
| 填寫請假單    | 4  |
| 一、請假日期   | 4  |
| 二、請假事由   | 5  |
| 三、連絡電話   | 6  |
| 四、請假類別   | 7  |
| 五、證明文件   | 8  |
| 六、請假科目   | 9  |
| 七、送出請假單  | 10 |
| 學生請假系統通知 | 11 |
| 請假系統功能說明 | 12 |
| 請假申請單    | 12 |
| 流程簽核     | 13 |

### 登入學生請假系統

0

使用者欲登入系統時,可由陽明交通大學網站下的連結進入單一入口

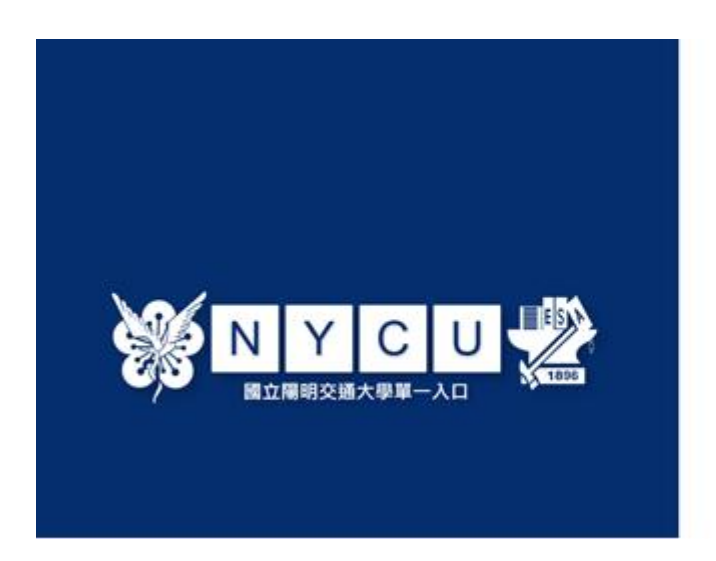

| 學生時生气「學習」。如果是1<br>第一元堂人時,時代間處「副1<br>「副目標習」的能。 | #愛問「新人學的話」。<br>Falmiltow的片。- 再取行      |
|-----------------------------------------------|---------------------------------------|
| 0 KX                                          |                                       |
| P ≘il                                         |                                       |
| 0                                             | λ.                                    |
|                                               | EX AT ME EX<br>THE EX I<br>User Chart |

注意:若未使用過單一入口登入,請先點選右邊【啟用帳號】後,依 序開通帳號。系統在確認帳號密碼無誤後,即登入選項。

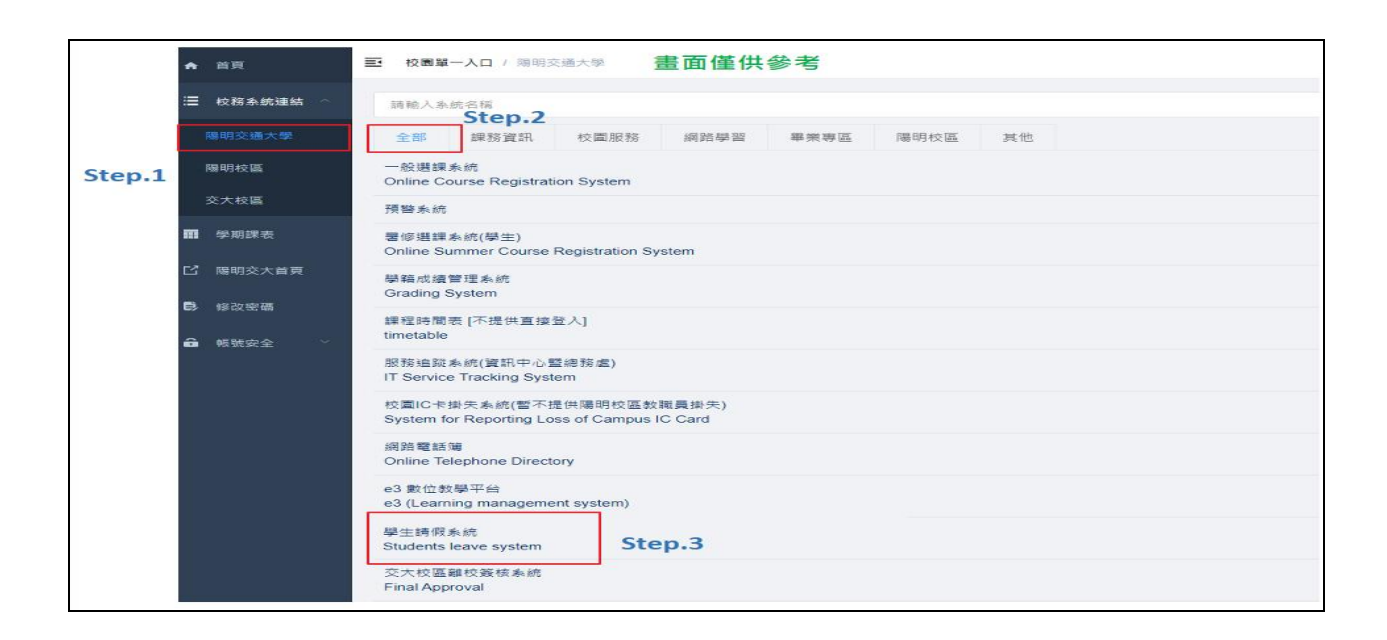

校務系統連結欄請點陽明交通大學,即會顯示學生請假系統選項。

#### 進入學生請假系統

## 進入學生請假系統後,系統會自動先開啟一張新的請假申請單,以方 便進行填寫。

| 中丽平                 | ₩ 流程登核                 | ₩ 設定 | ₩ 意見回饋       |      |          |      |
|---------------------|------------------------|------|--------------|------|----------|------|
|                     |                        |      | 請假單          |      |          |      |
|                     | 姓名                     |      |              | 學號   | 100,7000 | <br> |
| 糸                   | <u>所班級</u> 資工系         |      |              | 連絡電話 | -        |      |
| 請                   | 假日期 自西元<br>請由4         | 」    | 共計0日<br>自行輸入 | 請假類別 |          |      |
| 事<br>(言             | 由                      |      | X            |      |          |      |
| 證                   | 明文件                    | 瀏覽   | u .          |      |          |      |
| PS1:僅可上1<br>PS2:單一檔 | 專pdf、jpg檔<br>案大小勿超過2MB | 上傳欄位 |              |      |          |      |
|                     |                        |      |              |      |          |      |
|                     |                        |      |              |      |          |      |
|                     |                        |      |              |      |          |      |
|                     |                        |      |              |      |          |      |

補充說明:若不申請假單或欲執行其他功能選項時,請直接由功能列

中點選所需使用的功能項目名稱即可。

#### 填寫請假單

#### 一、請假日期

| 段申請單             沈程簽档               | 亥 ₩ 設定             | 6             | » 意見回 | 鐵     |      |    |          |      |         |  |
|-------------------------------------|--------------------|---------------|-------|-------|------|----|----------|------|---------|--|
|                                     |                    |               |       | 請作    | 開    |    |          |      |         |  |
|                                     | 100 m              |               |       |       | -    |    | 學影       | 5    | and the |  |
| 今日11世报(A                            |                    | #==[          |       | 441.0 | н    |    | 里松溜      | 124  |         |  |
| 請假日期                                | <b>請由小日曆點選日期</b> , | 勿             | 3     | 七日の   |      | ,  | 法相利      | 新聞に  | ×       |  |
| 事由                                  |                    | •             | Oct   |       | - 20 | 11 | <u> </u> | ۰    |         |  |
| (請詳塤)                               |                    | Su            | Мо    | Tu    | We   | Th | Fr       | Sa   |         |  |
| 一般用ナケルと                             |                    | 20 000        |       |       |      |    |          | 1    |         |  |
| 證明文件                                |                    | a <u>15</u> 2 | 3     | 4     | 5    | 6  | - 7      | 8    |         |  |
| PS1:僅可上傳pdf、jpg檔<br>PS2:單一緯宏士小勿超過21 | 新增上傳欄位             | 9             | 10    | 11    | 12   | 13 | 14       | 15   |         |  |
|                                     |                    | 16            | 17    | 18    | 19   | 20 | 21       | 22 = |         |  |
|                                     |                    | 23            | 24    | 25    | 26   | 27 | 28       | 29   |         |  |
|                                     |                    | 30            | 31    |       |      |    |          |      |         |  |
|                                     |                    | _             |       |       |      |    |          |      |         |  |
|                                     |                    |               |       |       |      |    |          |      |         |  |

輸入請假日期起迄時間

(一) 點選日期欄空白處,會出現小日曆讓使用者點選欲請假的日期

·勿使用鍵盤輸入。

- (二)請假日期天數計算,不含例假日。
- (三)請假日期,以當學期為限。

(1)上學期:九月至隔年一月。

(2)下學期:二月至六月。

(3) 暑修:七月至八月。

#### 二、請假事由

| 假申請單 … 流程簽核                           | ₩ 設定 ₩ 意見回館                                                                                                    | 2                                                                                |                                                                                                  |                                                                                             |                                         |                         |      | <u> </u>     | zi Engli |
|---------------------------------------|----------------------------------------------------------------------------------------------------|----------------------------------------------------------------------------------|--------------------------------------------------------------------------------------------------|---------------------------------------------------------------------------------------------|-----------------------------------------|-------------------------|------|--------------|----------|
|                                       |                                                                                                    |                                                                                  |                                                                                                  | 學生請假單                                                                                       | All all all all all all all all all all | State of the local data |      |              |          |
| 姓名                                    |                                                                                                    |                                                                                  |                                                                                                  | 學                                                                                           | 5A                                      |                         |      |              |          |
| 系所班級                                  | The second second second                                                                                                    |                                                                                  |                                                                                                  | 連絡                                                                                          | 電話                                      |                         |      |              | ]        |
| 請假日期                                  | 自 2021/03/01 至 2021/03/05<br>請由小日曆點還日期,勿自行輸入                                                                                                    | ] 共計 4 日                                                                         |                                                                                                  | 請假                                                                                          | 頬別                                      | 倍(Official leave)       | ~    |              |          |
| 事由<br>(請詳項)                           | <u>永</u> 辦學辦活動                                                                                                    |                                                                                  |                                                                                                  |                                                                                             | ·                                       | 0                       |      |              |          |
| 證明文件                                  | 選擇橫案 未選擇任何橫案                                                                                                    |                                                                                  |                                                                                                  |                                                                                             |                                         |                         |      |              |          |
| PS1:僅可上傳pdf、jpg欄<br>PS2:單一檔案大小勿超過 2MB | 新圳上傳燭位                                                                                                    |                                                                                  |                                                                                                  |                                                                                             |                                         |                         |      |              |          |
|                                       |                                                                                                    |                                                                                  |                                                                                                  |                                                                                             |                                         |                         |      |              | -        |
|                                       |                                                                                                    |                                                                                  |                                                                                                  | 請假流程                                                                                        |                                         |                         |      |              |          |
|                                       | 請勾                                                                                                    | 選欲請假課程或請假期間                                                                      | 制之授課老師                                                                                           |                                                                                             |                                         |                         |      |              |          |
|                                       | 請假科目                                                                                                    | 任課老師                                                                             | 主援                                                                                               |                                                                                             |                                         |                         |      |              |          |
|                                       | 電磁學                                                                                                    | 唐霄寰                                                                              | *                                                                                                |                                                                                             |                                         |                         |      |              |          |
|                                       | 楼械管作(一)                                                                                                    | 鄭雲謙                                                                              | *                                                                                                |                                                                                             |                                         |                         |      | <u> 条所主管</u> | 1        |
|                                       | The life and life and | 2m cm eX                                                                         | *                                                                                                |                                                                                             |                                         |                         |      | 掲垂洋          | 1        |
|                                       | 自動控制(二)                                                                                                    | 陳示顧                                                                              |                                                                                                  |                                                                                             |                                         |                         |      |              | 1        |
|                                       | 自動控制(二)<br>機械工程置驗(二)                                                                                                    | <br>廖英皓                                                                          | *                                                                                                | 0                                                                                           |                                         |                         |      | NV/K IT      |          |
|                                       | 自動控制(二)<br>機械工程置驗(二)<br>熱傳學                                                                                                    | <br>廖英皓<br>陳慶耀                                                                   | *                                                                                                |                                                                                             |                                         |                         |      | NUM IT       |          |
|                                       |                                                                                                    | 陳示殿<br>  <br>  <br>  <br>  <br>  <br>  <br>  <br>  <br>  <br>  <br>  <br>  <br>  | *                                                                                                |                                                                                             |                                         |                         |      | 180 AC   T   |          |
|                                       | 自動控制(二)<br>機械工程實驗(二)<br>熱傳學<br>數位控制系統<br>體質 - 脏球乙                                                                                                    | 陳示嗣           廖英皓           陳震耀           鄭泗東           鄭智仁                      | •                                                                                                |                                                                                             |                                         |                         |      |              |          |
|                                       | 自動控制(二)<br>機械工程置驗(二)<br>熟傳學<br>數位控制系統<br>體育 - 籃球乙                                                                                                    | 牌示範           廖英皓           陳慶耀           鄭辺東           鄭習仁           講注意!線上申辦,須 | *<br>*<br>*<br>*<br>等系統回覆審核                                                                      | <br><br><br>結果通知,請假手櫃才!                                                                     | 算完成,否则仍以瞎                               | 揮論。                     |      |              | -        |
|                                       | 自動控制(二)<br>機械工程置軸(二)<br>熱爆樂<br>數位控制系統<br>體育 - 離球乙                                                                                                    | 陳宗範           廖英皓           陳慶耀           鄭沼東           鄭習仁           講注意!線上申辦。須 | * * * * * * * * * * * * * * * * * * *                                                            | 0000000000000000000000000000000000000                                                       | 草完成,否则仍以躔                               | 课論。                     |      | 10 AN 17     |          |
|                                       | 自動控制(二)<br>機械工程量類(二)                                                                                                    | (株示約)<br>(際英語)<br>(陳慶耀)<br>(都辺東)<br>都習し<br>(請注意):線上申瞭)。須(                        | +<br>+<br>+<br>-<br>-<br>-<br>-<br>-<br>-<br>-<br>-<br>-<br>-<br>-<br>-<br>-<br>-<br>-<br>-<br>- | □<br>□<br>□<br>結果通知,請假手續寸!<br>確定〕<br>取消                                                     | <sup>算</sup> 完成,否则仍以驅                   | 開論・                     |      | 100 / 14     | ]        |
|                                       | 日勤控制(二)<br>操行工程實驗(二)<br>熟得學<br>數位控制系統<br>體則。重球乙                                                                                                    |                                                                                  | *<br>*<br>·<br>·<br>·<br>·<br>·                                                                  | □<br>□<br>□<br>□<br>□<br>□<br>□<br>□<br>□<br>□<br>□<br>□<br>□<br>□<br>□<br>□<br>□<br>□<br>□ | <sup>算</sup> 完成,否则仍以鱰                   | <b>課論</b> 。             | <br> | 100 / 17     |          |
|                                       | 日影控制(二)<br>樂紅工程實驗(二)<br>款場學<br>款位控制系統<br>體高。腦球乙                                                                                                    | 標示範<br>廖雯培<br>陳豐繼<br>整四東<br>講注意!保上申聯,須                                           | *<br>*<br>·<br>·<br>·<br>·<br>·                                                                  | □<br>□<br>□<br>□<br>結果通知,請假手續才!<br>確定〕取測〕                                                   | <del>算完成,否则仍以鱰</del>                    | 1921à                   | <br> |              |          |
|                                       | 自動控制(二)<br>操杠[位置數(二)]<br>熟得學<br>數位控制系統<br>體育 - 新球乙                                                                                                    | (株完幹<br>) 「陳雯娟<br>」 「陳雯娟<br>「「「「「「「「「「「「」」」<br>「「「「「「」」」<br>講注意! (保上申瞭, 須)       | 序系統回覆書枝<br>[                                                                                     |                                                                                             | <sup>算</sup> 完成,否则仍以曙                   | 現論・                     |      |              | ]        |
|                                       | 日影控制(二)<br>候紅[電景熱(二)<br>新陽學)<br>教位控制系統<br>體育。籃球乙                                                                                                    | (株元報<br>) 際美略<br>) 陳震編<br>(新四東)<br>第四日<br>請注意!線上申瞭,須(<br>)                       | ▶<br>●<br>●<br>●<br>●<br>●<br>●<br>●<br>●<br>●<br>●<br>●<br>●<br>●<br>●<br>●<br>●<br>●<br>●<br>● |                                                                                             | 尊完成,否则仍以躔                               | 標論・                     |      |              | ]        |

#### 填寫請假事由

- (一)申請人可直接於欄位中填寫請假原因。
- (二)請假單事由為請假系統傳送之主旨及提供老師簽核時參考·請

#### 務必詳填。

## 三、連絡電話

|                    |                        |                     |                         |      |            | [功能列表]( |
|--------------------|------------------------|---------------------|-------------------------|------|------------|---------|
| /                  |                        |                     |                         |      |            |         |
| 假申請軍               | ₩ 流程簧核                 | ₩                   | ₩ 意見回饋                  |      |            |         |
|                    |                        |                     | 請假單                     |      |            |         |
|                    | 姓名                     | <b>计算机</b>          |                         | 脚腔   | 1.1.1      |         |
| Ŧ                  | <b>气所班級</b>            | 資工系                 |                         | 連絡電話 | 0920457456 |         |
| 퀾                  | 假日期                    | 自西元 至西元 新由小日曆點選日期,勿 | 5 共計0日<br>7 <b>自行輸入</b> | 請假類別 |            |         |
| 事<br>()            | 請詳塡)                   |                     | K                       |      |            |         |
| 部                  | 證明文件                   | 瀏門                  | <b>第</b>                |      |            |         |
| PS1:僅可上<br>PS2:單一檔 | 傳pdf、jpg檔<br>案大小勿超過2MB | 新增上傳欄位              |                         |      |            |         |
| _L <del>``</del>   |                        |                     |                         |      |            |         |
|                    |                        |                     |                         |      |            |         |
|                    |                        |                     |                         |      |            |         |
|                    |                        |                     |                         |      |            |         |
|                    |                        |                     |                         |      |            |         |
|                    |                        |                     |                         |      |            |         |
|                    |                        |                     |                         |      |            |         |
|                    |                        |                     |                         |      |            |         |

#### 填寫連絡電話

(一)請填寫正確可通聯之連絡電話。如遇假單內容有疑慮或需轉達

事項時能方便聯繫使用。

### 四、請假類別

|                                                                                                    | 中文  English |  |  |  |  |  |  |  |  |
|----------------------------------------------------------------------------------------------------|-------------|--|--|--|--|--|--|--|--|
| ››· 請最申請單 ···· 波程簽核 ···· 設定 ··· 立見酬節                                                                                                    |             |  |  |  |  |  |  |  |  |
| · · · · · · · · · · · · · · · · · · ·                                                                                                    |             |  |  |  |  |  |  |  |  |
| <b>姓名</b> 學號                                                                                                    |             |  |  |  |  |  |  |  |  |
| 系所近极 連絡電話                                                                                                    |             |  |  |  |  |  |  |  |  |
| 講假日期     目 2021/03/01     至 2021/03/05     共計 4 日     講假振用       講曲小日顧點題日期・勿自行輸入     講假振用     ② 冊(Official leave)     ✓                                                                                                    |             |  |  |  |  |  |  |  |  |
| 事由         未炒量炒活動         単位(Personal leave)           (請評項)         (周にに leave)         (周に leave)                                                                                                    |             |  |  |  |  |  |  |  |  |
| 2<br>違明文件<br>遵理構業 米磁便任何構業<br>単位用本語の<br>単位用本語の<br>単位用本<br>単位用本<br>単位用本<br>単位用本<br>単位用本<br>単位用本<br>単位用本<br>単位用本<br>単位用本<br>単位用本<br>単位用本<br>単位用本<br>単位用本<br>単位用本<br>単位用本<br>単位用本<br>単位用本<br>単位用本<br>単位用本<br>単位用本<br>単位用本<br>単位用本<br>単位用本<br>単位用本<br>単位用本<br>単位用本<br>単位用本<br>単位用本<br>単位用本<br>単位用本<br>単位用本<br>単位<br>単位用本<br>単位<br>単位<br>単位<br>単位<br>単位<br>単位<br>単位<br>単位<br>単位<br>単位 |             |  |  |  |  |  |  |  |  |
| PS1:语句上傳点d:         ipg增         新建上海局位         生活[[Ministrul Jave]           PS2:第一檔案片小勿超過 2MB         防疫劑[Prevention of epidemics]                                                                                                    |             |  |  |  |  |  |  |  |  |
|                                                                                                    |             |  |  |  |  |  |  |  |  |
| 請假法程                                                                                                    |             |  |  |  |  |  |  |  |  |
| 請勾選飲請假課程或請假期間之授課老師                                                                                                    |             |  |  |  |  |  |  |  |  |
| <b></b> 遺假科目 在課老師 差 講                                                                                                    |             |  |  |  |  |  |  |  |  |
| 電磁學 唐展表 •                                                                                                    |             |  |  |  |  |  |  |  |  |
| 「根原責作(一) 配容譜 * □ 糸所主管 糸所主管 糸所主管                                                                                                    |             |  |  |  |  |  |  |  |  |
|                                                                                                    |             |  |  |  |  |  |  |  |  |
| (院山上国真知() (学只昭 - □<br>参加国政 - □ - □                                                                                                    |             |  |  |  |  |  |  |  |  |
|                                                                                                    |             |  |  |  |  |  |  |  |  |
|                                                                                                    |             |  |  |  |  |  |  |  |  |
| 請注意!線上中壁。須待系統回要書板結果通知。請假手續才算完成。否則仍以爆課論。                                                                                                    |             |  |  |  |  |  |  |  |  |
| <b>諸定</b> 教法                                                                                                    |             |  |  |  |  |  |  |  |  |
|                                                                                                    |             |  |  |  |  |  |  |  |  |
|                                                                                                    |             |  |  |  |  |  |  |  |  |
|                                                                                                    |             |  |  |  |  |  |  |  |  |
|                                                                                                    |             |  |  |  |  |  |  |  |  |
|                                                                                                    |             |  |  |  |  |  |  |  |  |
|                                                                                                    |             |  |  |  |  |  |  |  |  |
|                                                                                                    |             |  |  |  |  |  |  |  |  |

選擇請假類別

(一)自下拉式選單中選擇假別;假別包含:事假、病假、公假、喪

假、孕(陪)產假、婚假和生理假。

#### 五、證明文件

|                                     |                                                    |                                       |             |                      |                    |   | 2    | <u>中文  English</u> |  |
|-------------------------------------|----------------------------------------------------|---------------------------------------|-------------|----------------------|--------------------|---|------|--------------------|--|
| >>>>>>>>>>>>>>>>>>>>>>>>>>>>>>>>>>> | >>> 意見回讀                                           |                                       |             |                      |                    |   |      |                    |  |
|                                     |                                                    |                                       | 60 . I . A. | 03.88                |                    |   |      | - îl               |  |
|                                     |                                                    |                                       | 學生讀         | 段単                   |                    |   |      |                    |  |
| 姓名                                  |                                                    |                                       |             | 学究<br>               |                    |   |      |                    |  |
| 赤所粗級 自2021/03                       | (01 至 2021/03/05 井計 4 日                            | -                                     |             | 建帽龜頭                 |                    |   |      |                    |  |
| 請假日期 請由小日                           | 音點選日期,勿自行輸入                                        | -                                     |             | 請假類別                 | 公假(Official leave) | * |      |                    |  |
| 事由 外继章的活                            | B)                                                 |                                       |             |                      |                    |   |      | 1                  |  |
| (請詳填)                               |                                                    |                                       |             |                      |                    |   |      |                    |  |
|                                     |                                                    |                                       |             |                      |                    |   |      | 1                  |  |
| 證明又任選擇僅素                            | 10231522790-0-0.xls                                |                                       |             |                      |                    |   |      |                    |  |
| PS1:僅可上傳pdf、jpg檔 新增上傳9              | 「「「」                                               |                                       |             |                      |                    |   |      |                    |  |
| PS2:單一檔案大小勿超過 2MB                   |                                                    |                                       |             |                      |                    |   |      |                    |  |
|                                     |                                                    |                                       |             |                      |                    |   |      |                    |  |
|                                     | 請假流躍                                               |                                       |             |                      |                    |   |      |                    |  |
|                                     | 請勾選欲請假調                                            | 課程或請假期間之授詞                            | 果老師         |                      |                    |   |      |                    |  |
|                                     | 請假科目                                               | 任課老師 圭 環                              |             |                      |                    |   |      |                    |  |
|                                     | 電磁學                                                | 唐慶吉                                   |             |                      |                    |   |      |                    |  |
|                                     | 機械實作(一)                                            | # # # # # # # # # # # # # # # # # # # |             |                      |                    |   | 糸所主管 |                    |  |
|                                     | 自動控制(二)                                            | 陳宗麟 *                                 |             |                      |                    |   | 楊秉祥  | 1                  |  |
|                                     | 機械工程實驗(二)                                          | 廖英皓 *                                 |             |                      |                    | , |      |                    |  |
|                                     | 熱傳學                                                | 陳慶耀 *                                 |             |                      |                    |   |      |                    |  |
|                                     | 数位控制系統<br>■第二等社ズ                                   | 鄭冶果 *                                 |             |                      |                    |   |      |                    |  |
|                                     | 贈网 · 監冰山<br>==:+================================== |                                       |             | 1. 建麻毛裤干管索式 不利师      | LINI0#####         |   |      |                    |  |
| L                                   | 請汪思                                                | : 林正田淵,須侍系職                           | 当複香核結未過     | 和,調威于擴才鼻元成,合則仍<br>—— | ルメ噴球語。             |   |      | -                  |  |
|                                     |                                                    |                                       | 確定          | 取调                   |                    |   |      |                    |  |
|                                     |                                                    |                                       |             |                      |                    |   |      |                    |  |
|                                     |                                                    |                                       |             |                      |                    |   |      |                    |  |
|                                     |                                                    |                                       |             |                      |                    |   |      |                    |  |
|                                     |                                                    |                                       |             |                      |                    |   |      |                    |  |
|                                     |                                                    |                                       |             |                      |                    |   |      |                    |  |
|                                     |                                                    |                                       |             |                      |                    |   |      |                    |  |
|                                     |                                                    |                                       |             |                      |                    |   |      | *                  |  |

#### 上傳證明文件

(一) 若有相關文件佐證請假事由,請於證明文件欄位中點選【瀏覽

】上傳檔案。如有多份文件需上傳,可【新增上傳欄位】後,

再繼續上傳附件。

- (二)事假、喪假須有家長(監護人)證明。病假、產假須有診斷證 明,公假須有各系(所)、處(室組)主管證明。婚假需有相 關證明文件。除病假、產假外,無證明者或事後補具證明者均 不受理。
- (三)證明文件在請假單尚未決行前,均可上傳附加。

(四)文件上傳僅接受pdf檔、jpg檔。

(五)上傳證明文件,檔案大小請勿超過2MB。

### 六、請假科目

|                                       |                                                 |                    |                    |         |                 |   |      | 功能列表(武明)(登  |
|---------------------------------------|-------------------------------------------------|--------------------|--------------------|---------|-----------------|---|------|-------------|
|                                       |                                                 |                    |                    |         |                 |   |      | 中文  English |
| ₩版申請單 >>> 流程簽核                        | ₩ 設定 ₩ 意見回饋                                     |                    |                    |         |                 |   |      |             |
|                                       |                                                 |                    | 學生請假單              |         |                 |   |      |             |
| 姓名                                    | R. M. M.                                        |                    |                    | 學號      | B. (1998)       |   |      |             |
| 象所班級                                  | 1001 _ 100                                      |                    |                    | 豊格電話    | 6               |   |      |             |
| 請假日期                                  | 自2021/04/05 至2021/04/09 共計3日<br>請由小日曆點選日期,勿自行輸入 |                    |                    | 青假類別    | /病価(Sick leave) | v |      |             |
| 事由<br>(請詳填)                           | 事由<br>(請詳項)                                     |                    |                    |         |                 |   |      |             |
| 證明文件                                  | 證明文件 權遵僅度 未能還任何復萬                               |                    |                    |         |                 |   |      |             |
| PS1:僅可上傳pdf、jpg懵<br>PS2:單一檔案大小勿超過 2MB | 新增上傳變位                                          |                    |                    |         |                 |   |      |             |
|                                       |                                                 |                    | 建阀法码               |         |                 |   |      |             |
|                                       |                                                 | <b>\請假課程或請假期間之</b> | 2.授課老師             |         |                 |   |      |             |
|                                       | 請假科目                                            | 任課老師               | 主講                 |         |                 |   | 系所主管 |             |
|                                       | 機器學習演算法理論基礎                                     | 蔡錫鈞                | * 該堂課授課教師不核假<br>單。 |         |                 |   | 易志偉  |             |
|                                       | 機器學習之網路應用                                       | 王協源                | *                  |         |                 |   |      |             |
|                                       |                                                 | 調注思!豚工中瓣:須侍身       | 8就凹覆著核結未通知:請歐于)    | オ算完成・否則 | 則仍以曠課論。         |   |      |             |
|                                       |                                                 |                    | 確定 取消              |         |                 |   |      |             |

#### 選取欲請假科目

(一)點選請假日期後,系統會列示出請假日期內所有選修之科目,

申請者可自行勾選欲請假之課程;若授課老師有設定不核假單

時,系統會自動不允許勾選。

(二)請假日期七天(含)以下者,請假流程為:

## 任課老師 🗲 系所主管

(三)請假日期八天以上者,請假流程為:

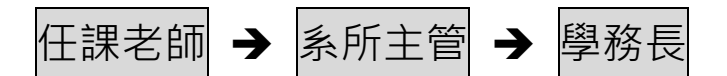

#### 七、送出請假單

|                |                               |                   |                                           |            |     |                  |          |                 |   |      | 【功能列表 【武明】【五 |
|----------------|-------------------------------|-------------------|-------------------------------------------|------------|-----|------------------|----------|-----------------|---|------|--------------|
|                |                               |                   |                                           |            |     |                  |          |                 |   |      | 中文  English  |
| 請假申請單          | >>> 流程簽核                      |                   | ···· 意見回饋                                 |            |     |                  |          |                 |   |      |              |
|                |                               |                   |                                           |            |     | 學生請假單            |          |                 |   |      |              |
|                | 姓名                            | 1.0               | č                                         |            |     |                  | 學號       | a seating       |   |      |              |
|                | 条所班級                          | 100.00            |                                           |            |     |                  | 連絡電話     | (************   |   |      |              |
|                | 請假日期                          | 自 2021/0-<br>請由小日 | /104/05 至2021/04/09 共計3日<br>・日曆點週日期・勿自行輸入 |            |     |                  | 請假類別     | (清假(Sick leave) | ~ |      |              |
|                | 事由<br>(請詳項)                   |                   |                                           |            |     |                  |          |                 |   |      |              |
|                | 题明文件<br>選擇編章 未識者任何編章          |                   |                                           |            |     |                  |          |                 |   |      |              |
| PS1:個<br>PS2:單 | 董可上傳pdf、jpg檔<br>單一檔案大小勿超過 2MB | 新增上傳              | 現位                                        |            |     |                  |          |                 |   |      |              |
|                |                               | -                 |                                           |            |     | 转假治理             |          |                 |   |      |              |
|                |                               |                   | 請勾選卻                                      |            | 間之授 | 課老師              |          |                 |   |      |              |
|                |                               |                   | 請假科目                                      | 任課老師       | 主講  |                  |          |                 |   | 泉所主管 |              |
|                |                               |                   | 機器學習演算法理論基礎                               | 蔡錫鈞        | *   | 該堂課授課教師不核假<br>單。 |          |                 |   | 易志偉  |              |
|                |                               |                   | 機器學習之網路應用                                 | 王協源        | *   | 0                |          |                 |   |      |              |
|                |                               | -                 |                                           | 請注思!豚工甲耕,須 | 侍亲就 | 凹覆著後結朱遞知,請顾于     | 費才算完成,否則 | 則仍以曠課論。         |   |      |              |
|                |                               |                   |                                           |            |     | 確定 取消            |          |                 |   |      |              |

(一)所有欄位填入相關資料確認無誤後,按下【確定】即送出假單,或點選【取消】離開請假申請單。

(二)送出簽核後,出現提示訊息,即表示完成請假單申請程序。

| THE OWNER AND A DESCRIPTION OF THE OWNER AND A DESCRIPTION OF |    |
|----------------------------------------------------------------------------------------------------|----|
| 請假單已送出                                                                                                    |    |
| 24 (A)                                                                                                    | 確定 |

學生請假系統通知

請假流程結束後,系統會自動發出【請假單審核通知】到個人所設定的Email信箱中。申請者可進入系統至流程簽核中【已簽核完成文件】 或【簽核之退件匣】查詢。

補充說明:須待收到此系統回覆通知,請假手續才算完成,否則仍以 曠課論。

| Q 搜尋所有會話群組                                                 |                          | 辛 |
|------------------------------------------------------------|--------------------------|---|
|                                                            | G ➡ D :                  |   |
| 請假單審核通知 w#Ex                                               |                          |   |
| 寄給我▼                                                       |                          |   |
| 同學您好:<br>您的請假申請單<br>單號:20210820001                         |                          |   |
| 於 2021/08/20 完成。<br>您可進入學生請假系統已簽核完成文件<br>信件由學生請假系統自動發出,請勿回 | 中查詢。<br>信。               |   |
| 如有問題,請治生輔組:陽明校區:62                                         | 023 濁小姐。 交大校區:50857 喬小姐。 |   |
| <ul><li>← 回覆</li><li>→ 轉寄</li></ul>                        |                          |   |
|                                                            |                          |   |

| Q、 搜尋所有會話群組                                                                                                    | 幸 |
|----------------------------------------------------------------------------------------------------|---|
|                                                                                                    |   |
| 請假單審核通知 w#me ×                                                                                                    |   |
| <ul> <li>寄給我 </li> <li>高學您好:</li> <li>您的請假申請單</li> <li>單號: 20210820001</li> <li>於 2021/08/20 退件。</li> <li>邊件原因:</li> <li>您可違入學生請假系統簽核之退件匣中宣詢,如有需要可重新申請假單。</li> <li>信件由學生請假系統自動發出,請勿回信。</li> <li>如有問題,請治生輔組:陽明校區: 62023 湯小姐,交大校區: 50857 喬小姐,</li> </ul> |   |
| ← 回覆 → 轉寄                                                                                                    |   |
|                                                                                                    |   |
|                                                                                                    |   |

## 請假系統功能說明

### 請假申請單

#### 一、填寫請假單

| <b>歡迎~</b> |        |                        |        | 功能列表 |
|------------|--------|------------------------|--------|------|
|            |        |                        |        |      |
|            |        |                        |        |      |
| ➡ 請假申請單    | ₩ 流程簧核 | <b>&gt;&gt;&gt;</b> 設定 | ₩ 意見回饋 |      |
| o填寫申請單     |        |                        |        |      |
|            |        |                        |        |      |
|            |        |                        |        |      |
|            |        |                        |        |      |
|            |        |                        |        |      |
|            |        |                        |        |      |
|            |        |                        |        |      |
|            |        |                        |        |      |
|            |        |                        |        |      |
|            |        |                        |        |      |
|            |        |                        |        |      |
|            |        |                        |        |      |

| 成中丽 <b>平</b>               | 流程意校           | ₩                       | ₩ 息見凹度  |      |                |      |
|----------------------------|----------------|-------------------------|---------|------|----------------|------|
|                            |                |                         | 請假單     |      |                |      |
| 姓名                         | 4.4.1          |                         |         | 學號   | and the second | <br> |
| 糸所切球族                      | 資工糸            |                         |         | 連絡電話 |                |      |
| 請假日期                       | 自西元            | 至西元<br>日 <b>曆點選日期,勿</b> |         | 請假類別 |                |      |
| 事 由<br>(請詳塡                | 5              |                         | ×       |      |                |      |
| 證明文件                       |                | 瀏覽                      | <b></b> |      |                |      |
| PS1:僅可上傳pdf、<br>PS2:單一檔案大小 | ipg檔<br>勿超過2MB | 傳欄位                     |         |      |                |      |
|                            |                |                         |         |      |                |      |
|                            |                |                         |         |      |                |      |
|                            |                |                         |         |      |                |      |
|                            |                |                         |         |      |                |      |

#### 流程簽核

- 一、待簽核文件:列出所有已送出但尚未完成之假單。
- 二、已簽核完成文件:列出所有已簽核完成之假單。
- 三、簽核之退件匣:列出決行結果為不同意之假單。

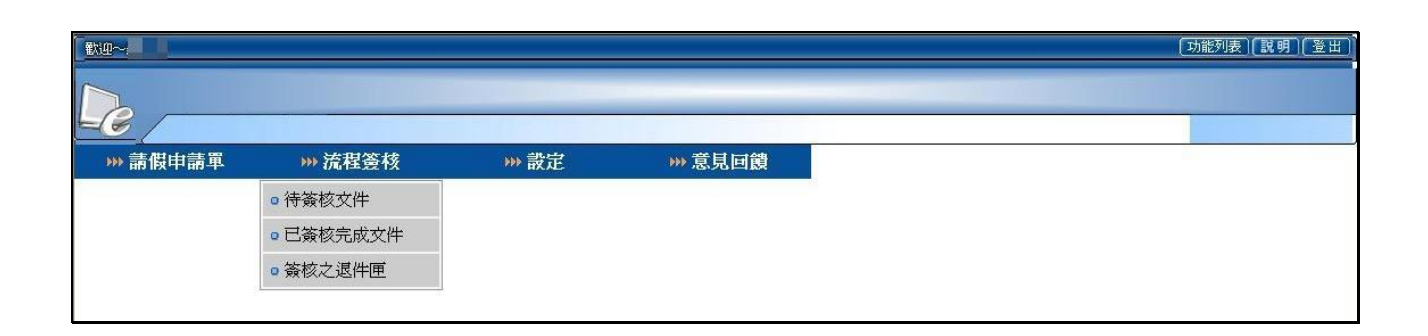

補充說明:所有假單,均可點選【檢視】進入查看內容。

|             | 《又什<br>流程签核 | ₩ 設定     | 99<br>19 | ··· 意見回饋   |                         |            |  |
|-------------|-------------|----------|----------|------------|-------------------------|------------|--|
| 待簧核文件       |             |          |          |            |                         |            |  |
| 請假單號        | 学號          | 姓名       | 1版別      |            | 請假時間                    | <i>機</i> 視 |  |
| 20111001004 | 1001        | 19-12-20 | 公版       | 参加大專校院連動比賽 | 2011/10/11 至 2011/10/20 | 放視         |  |
| 20111001003 | (and set    | (geogram | 事假       | 系院舉辦活動     | 2011/10/11 至 2011/10/11 | 檢視         |  |

| 四本体、法学校十件 |                    |                  |              |      |                            | 中立 Epolleb  |
|-----------|--------------------|------------------|--------------|------|----------------------------|-------------|
|           | 111 315 45F        |                  |              |      |                            | H.X. EUGISU |
|           | " aXJE             | ···· A3.96.04 B9 |              |      |                            |             |
|           |                    |                  | 學生請假單        |      |                            |             |
| <br>姓名    |                    |                  |              | 學號   |                            |             |
| <br>系所班級  |                    |                  |              | 連絡電話 |                            |             |
| <br>請假類別  | 公假(Official leave) |                  |              |      |                            |             |
| <br>事由    | 糸所舉辦活動 TEST        |                  |              | 請假日期 | 2021/03/01 ~ 2021/03/05 共計 | · 4 🗄       |
|           | IMAG2094.jpg 副除    |                  |              |      |                            |             |
|           |                    |                  |              |      |                            |             |
| 證明文件      | 選擇標案 未選擇任何標案       |                  |              |      |                            |             |
|           | 新洲上傳機位 上傳          |                  |              |      |                            |             |
|           |                    |                  |              |      |                            |             |
|           |                    |                  |              |      |                            | i           |
| 老師        |                    | 課程名稱             | \$果號/ \$果程時間 | 5    | 是否同意                       | 備註          |
| 鄭泗東       |                    | 數位控制系統           | 5353 / Wabc  |      | 尚未簽核                       |             |
| 鄭智仁       |                    | 體育一籃球乙           | 8321 / F12   |      | 尚未簽核                       |             |
| 陳慶耀       |                    | 熱傳學              | 1247 / T8F34 |      | 尚未簽核                       |             |
| 鄭容謙       |                    | 機械實作(一)          | 1236 / T234  |      | 尚未簽核                       |             |
| 廖英皓       |                    | 機械工程實驗(二)        | 1246 / F567  |      | 尚未簽核                       |             |
| 陳宗麟       |                    | 自動控制(二)          | 1245 / M34R3 |      | 尚未簽核                       |             |
| 唐震衰       |                    | 電磁學              | 1136 / M56R2 |      | 尚未簽核                       |             |
| ***       |                    | ∞ ≠/□            |              |      | ale de contex              |             |
| 659R14    |                    | 新土1世<br>         |              |      | 间木號依                       |             |
|           |                    |                  | 回上一頁         |      |                            |             |
|           |                    |                  |              |      |                            |             |
|           |                    |                  |              |      |                            |             |
|           |                    |                  |              |      |                            |             |
|           |                    |                  |              |      |                            |             |
|           |                    |                  |              |      |                            |             |
|           |                    |                  |              |      |                            |             |
|           |                    |                  |              |      |                            |             |
|           |                    |                  |              |      |                            |             |